## **SÅ HÄR ÄNDRAR DU NAMNET PÅ DIN FACEBOOK-SIDA** PÅ EN DATOR ELLER MOBIL ENHET

För att du ska uppfylla kraven får inte Zinzinos namn eller något av våra skyddade produktnamn eller fraser finnas med i namnet eller användarnamnet på din Facebook-sida.

## **SÅ HÄR ÄNDRAR DU NAMNET PÅ DIN FACEBOOK-SIDA** PÅ EN DATOR

1. Gå till din sida och klicka på **Om** i menyn på vänster sida.

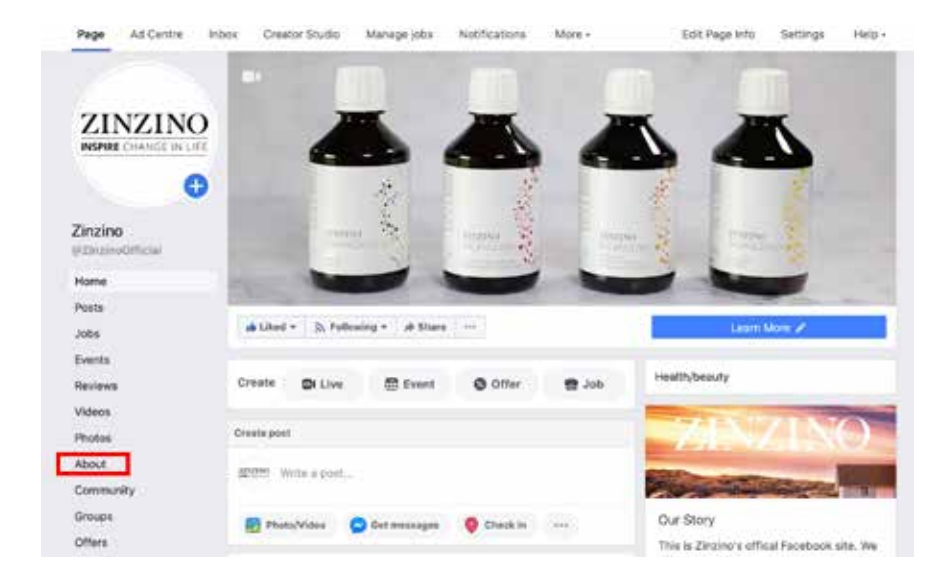

**2.** I den menyn kan du se grundläggande information om sidan under "Allmänt". Välj "Ändra" bredvid 1: *Namn* och/eller 2: *Användarnamn*.

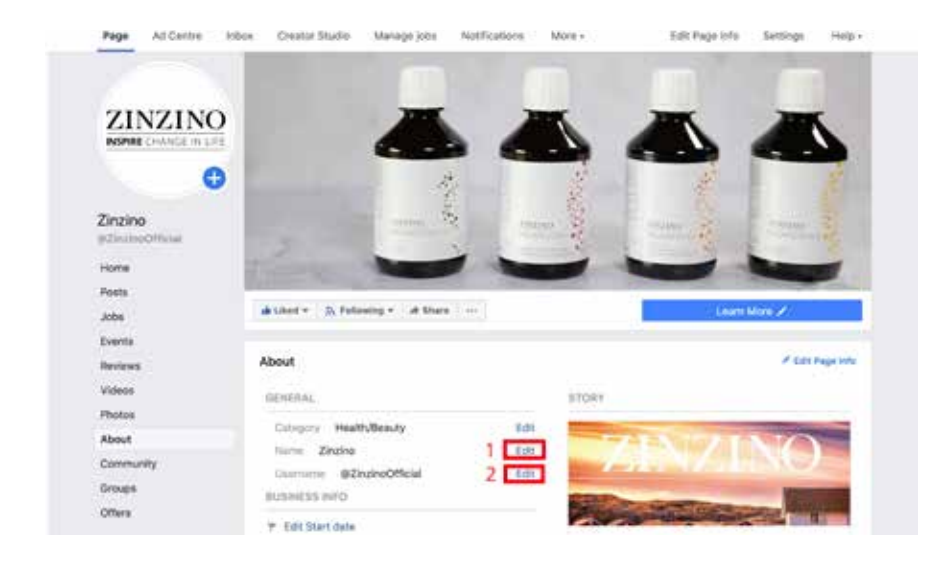

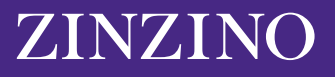

**3.** Du kommer då att se ett nytt fönster där det står "Begär nytt sidnamn". Facebook behöver godkänna din ändring för att säkerställa att det nya namnet inte är vilseledande eller olämpligt. I fönstret får du några tips på vad du kan tänka på när du väljer ett nytt namn. Bland annat: välj inte ordet "Zinzino" eller något annat av våra varumärkesskyddade namn eller fraser.

| Your Page name should accurately reflect<br>changes to protect the identity of the busi | what t<br>nesse | he Page is about. We review name<br>s, brands and organisations that                                |  |
|-----------------------------------------------------------------------------------------|-----------------|----------------------------------------------------------------------------------------------------|--|
| Facebook Pages represent.                                                               |                 |                                                                                                    |  |
| Current Page name Zinzino                                                               |                 |                                                                                                    |  |
| New Page name Zinzino                                                                   |                 | 68 characters left                                                                                  |  |
| Facebook Page Naming Tips:                                                              |                 |                                                                                                    |  |
| - D0                                                                                    | ×               | DON'T                                                                                               |  |
| <ul> <li>Use a name that accurately represents<br/>what this Page is about.</li> </ul>  |                 | Mislead people by representing a person,<br>business or organisation other than your                |  |
| . Match the name of your business, brand                                                |                 | Own.                                                                                                |  |
| er organisation.                                                                        |                 | <ul> <li>Include any veriation of the word<br/>"Facebook" or include the word "official"</li> </ul> |  |
|                                                                                         | 1               | Use terms or phrases that may be<br>abusive or violate someone's rights.                            |  |
| For more info, see our guidelines for Page names                                        |                 |                                                                                                    |  |
|                                                                                         |                 |                                                                                                    |  |

Du kan se Facebooks fullständiga riktlinjer för sidnamn <u>här</u>. Där finns mer information om vilka andra fraser eller ord du ska undvika. Du får till exempel inte använda ett namn på en Facebook-sida som bara innehåller "allmänna ord", såsom "pizza".

Namnet på din Facebook-sida får innehålla högst 75 tecken. När du har valt ett nytt namn på din Facebook-sida klickar du på "Fortsätt".

## **SÅ HÄR ÄNDRAR DU NAMNET PÅ DIN FACEBOOK-SIDA** PÅ EN MOBIL ENHET

Om du använder en mobil gör du så här för att göra ändringen via Facebook-appen.

1. Gå till din menyhemsida och hitta avdelningen "Mina sidor" längst upp till vänster.

| 1.07 4                                                     | at 🐨 🖬 🖯 |
|------------------------------------------------------------|----------|
| Menu                                                       | Q        |
| Your Name Here                                             |          |
| Your Pages                                                 |          |
| Groups                                                     |          |
| Q Events                                                   |          |
| L Friends                                                  |          |
| Marketplace                                                |          |
| <ul> <li>Videos on Watch</li> <li>9+ new videos</li> </ul> |          |
| Memories<br>• 1 memory                                     |          |
| Saved                                                      |          |
| o n <b>o</b> e                                             | A =      |

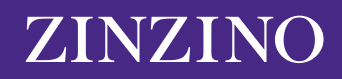

2. Här ser du sidorna som du hanterar. Klicka på sidan som du vill redigera.

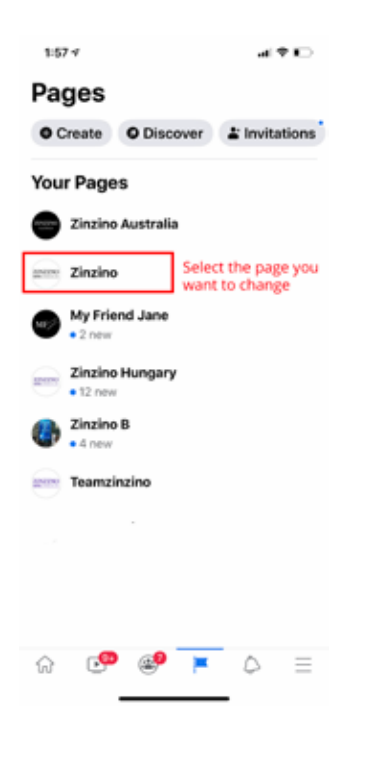

3. Skrolla i menyfältet längst upp tills du ser symbolen märkt "... Mer" och klicka på den.

| 1:57 🕈                                                               |                                                                                                    |              |
|----------------------------------------------------------------------|----------------------------------------------------------------------------------------------------|--------------|
| < 9. Sea                                                             | ch Facebook                                                                                                    | •            |
| Zinzino                                                              |                                                                                                    | _            |
| • Messages                                                           | Notifications                                                                                                    | - More       |
| 200 (                                                                | Create a post                                                                                                    | £ 1          |
| 📓 Photo                                                              | D Create Story                                                                                                    | C Live       |
| 3 mention<br>Recent point                                            | ons                                                                                                    | •<br>See All |
| Recent po<br>22 Mar - Endy-<br>Have you tal<br>00 122 - 04<br>Boarth | bests<br>Jame Ampliti<br>ken a look at Zinz.<br>(2) 29<br>(592)                                                                                                    | See All      |
|                                                                      | Boost Post                                                                                                    |              |
| 21 Mar - Embys.<br>Right now, M                                      | Annotation Annotation Annotatio | 0            |

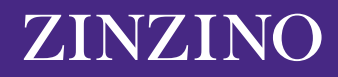

4. Skrolla ner och klicka på "Ändra sidinfo".

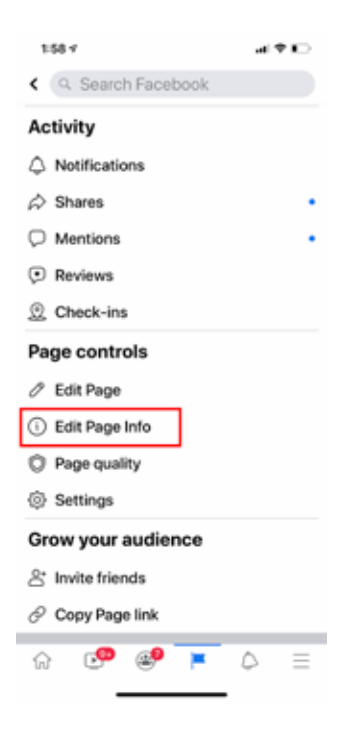

5. Här kan du ändra ditt sidnamn. Glöm inte att klicka på "Spara" för att uppdatera sidinformationen.

| Update Page info Update missing business info to become more discoverable in searches.  Sync Page info About About Category Health & wellness website Product/service Website http://www.zinzino.com Descrution This is Zinzino's official Facebook site. We offer our customers products centred around quality, environment, health and a sense of everyday busury. |                                                             |                                                    |                                                |                                        |                                     |          |
|----------------------------------------------------------------------------------------------------|-------------------------------------------------------------|----------------------------------------------------|------------------------------------------------|----------------------------------------|-------------------------------------|----------|
| Uddate missing business into to become more discoverable in searches. 2 Sync Page into 0 0 0 0 0 0 0 0 0 0 0 0 0 0 0 0 0 0 0                                                                                                    |                                                             | 1                                                  | Jpdate P                                       | age info                               |                                     |          |
| Sync Page info O I O O I                                                                                                    | Update<br>more di                                           | missing<br>scovera                                 | busines<br>ble in se                           | s info to<br>arches.                   | become                              | 2        |
| About Nerre Zinzino Category Health/beauty Health/beauty Health & wellness website Product/service Websie http://www.zinzino.com Description This is Zinzino's official Facebook site. We offer our customers products centred around quality, environment, health and a sense of everyday luxury.                                                                    | Sync Pa                                                     | ige info                                           |                                                |                                        | 00                                  | Off      |
| Name<br>Zinzino<br>Category<br>Health/beauty<br>Health & wellness website<br>Product/service<br>Websie<br>http://www.zinzino.com<br>Description<br>This is Zinzino's official Facebook site. We<br>offer our customers products centred<br>around quality, environment, health and a<br>sense of everyday luxury.                                                     | Ab                                                          | out                                                |                                                |                                        |                                     |          |
| Calegory<br>Health/beauty<br>Health & wellness website<br>Product/service<br>Websie<br>http://www.zinzino.com<br>Description<br>This is Zinzino's official Facebook site. We<br>offer our customers products centred<br>around quality, environment, health and a<br>sense of everyday luxury.                                                                        | name<br>Zinzino                                             | g                                                  |                                                |                                        |                                     |          |
| Health/beauty<br>Health & wellness website<br>Product/service<br>Websie<br>http://www.zinzino.com<br>Description<br>This is Zinzino's official Facebook site. We<br>offer our customers products centrel<br>around quality, environment, health and a<br>sense of everyday luxury.                                                                                    | Category                                                    | e                                                  | ofa.                                           |                                        |                                     |          |
| Health & welliness website<br>Product/service<br>Website<br>http://www.zinzino.com<br>Description<br>This is Zinzino's official Facebook site. We<br>offer our customers products centred<br>around quality, environment, health and a<br>sense of everyday luxury.                                                                                                   | Health                                                      | v/beau                                             | ty                                             |                                        |                                     |          |
| Product/service<br>Website<br>http://www.zinzino.com<br>Description<br>This is Zinzino's official Facebook site. We<br>offer our customers products centred<br>around quality, environment, health and a<br>sense of everyday luxury.                                                                                                    | Health                                                      | s & wel                                            | Iness w                                        | ebsite                                 |                                     |          |
| Website<br>http://www.zinzino.com<br>Descrution<br>This is Zinzino's official Facebook site. We<br>offer our customers products centreid<br>around quality, environment, health and a<br>sense of everyday luxury.                                                                                                    | Produ                                                       | ct/serv                                            | rice                                           |                                        |                                     |          |
| Description<br>This is Zinzino's official Facebook site. We<br>offer our customers products centred<br>around quality, environment, health and a<br>sense of everyday luxury,                                                                                                    | website<br>http://w                                         | www.zin                                            | zino.com                                       | n                                      |                                     |          |
|                                                                                                    | Description<br>This is a<br>offer our<br>around<br>sense of | ion<br>Zinzino<br>Ir custo<br>quality,<br>of every | 's officia<br>mers pr<br>, environ<br>day luxu | l Facebo<br>oducts o<br>ment, h<br>ry, | ook site. V<br>centred<br>saith and | We<br>La |
| ଳ 🧐 🥮 📕 ଧ 🗉                                                                                                    | -                                                           | .0                                                 |                                                | -                                      | 0                                   | 2        |

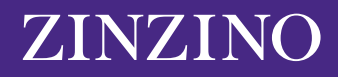